# Az adatátviteli szoftver használatának részletes lépései

## 1. Kapcsolat létrehozása

- Csatlakoztassa a vevőt a számítógéphez.
- Csatlakoztassa az adót a termékhez.
- Telepítse a szoftvert a számítógépre.

# 3. Eszköz hozzáadása

- Kattintson a szoftverben az "Add Device" gombra.
- Tartsa lenyomva az adó gombját, amíg a fény villogni nem kezd – ez jelzi a sikeres kapcsolatot.

# 5. Folyamatos adatátvitel

- A folyamatos adatátvitelhez nyomja meg a videóban bemutatott gombot.
- Lépjen be a "Settings" menübe, állítsa be az adatátviteli intervallumot, majd kattintson a "Save" gombra.

# 7. Tűréshatár ellenőrzés

 Ha beállított tűréshatárokat, kattintson az ikonra, hogy ellenőrizze, megfelelnek-e a mért értékek a megadott határoknak.

# 9. Előzmények megtekintése

- Kattintson a "History" menüpontra a korábbi adatok eléréséhez.
- Adja meg a szoftver telepítésekor beállított jelszót.
- Az előzményadatok letölthetők a számítógépre további elemzés céljából.

# Dasqua®

# 2. Automatikus kapcsolódás

- A vevő és az adó közötti kapcsolat automatikusan létrejön.
- A kapcsolat létrejötte után kattintson a "Start" gombra.

### Mérés indítása

- A sikeres kapcsolat után nyomja meg az adó gombját a mérés elindításához.
- Az adatok automatikusan átvitelre kerülnek a rendszerbe.

# 6. Adattrend funkció

 A szoftver tartalmaz egy adattrend funkciót, amely lehetővé teszi az adatok időbeli alakulásának megtekintését.

# 8. Több adó csatlakoztatása

- Egy vevő akár hat adóhoz is csatlakozhat.
- Kattintson a "+" ikonra, hogy új mérőórákat adjon hozzá, és nevezze el őket az egyszerű azonosítás érdekében.

A részletesebb funkciókért és útmutatásért kérjük, tekintse meg a szoftver HELP oldalát.

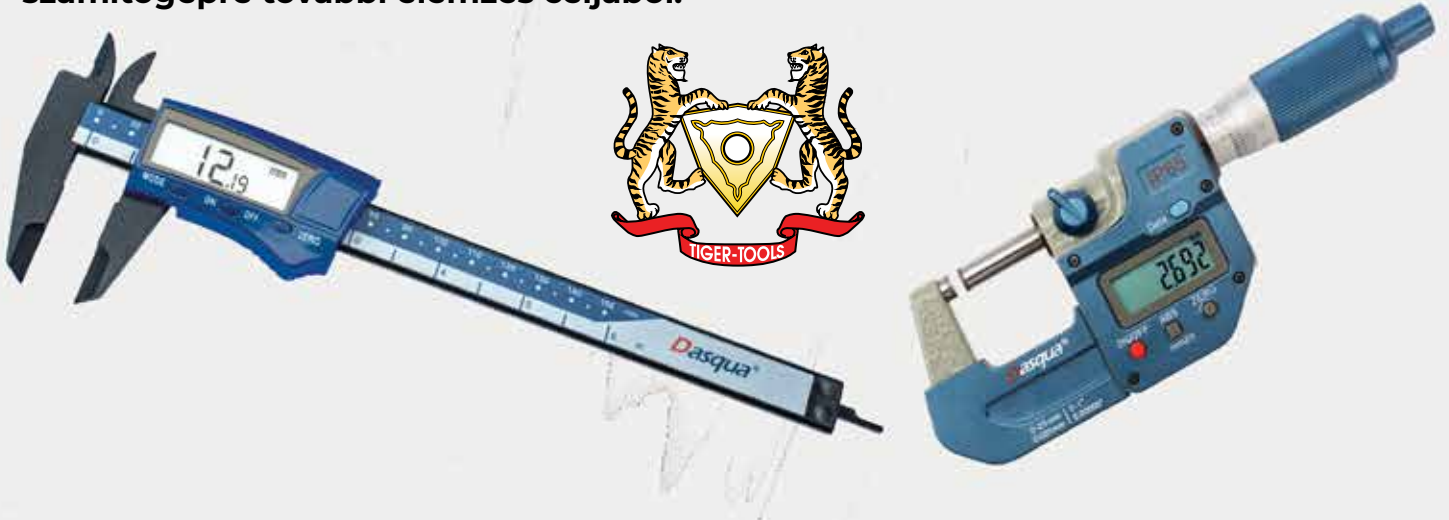

# Detailed Steps for Using the Data Transmission Software

### **1. Connection Setup**

- Plug the receiver into your computer and the transmitter into the product.
- Install the software on your computer.

## 3. Addig a Device

- Click "Add Device" in the software
- Press and hold the transmitter button to connect it to the software. A flashing light indicates that the link is successful.

### 5. Continuous data transfer

- For continuous data transfer, press the button shown in the instructional video.
- Go to the "Settings" section to set the interval time f or continuous data reception, then click "Save."

#### 7. Tolerance Check

 If you have set tolerance limits, you can click the icon to check whether the measurements meet the set criteria.

### 9. Viewing Historical Data

- Click "History" to access historical data. You will need to enter the password set during the software installation.
- Historical data can also be downloaded directly to your computer for further analysis.

For more detailed functionality instructions, please refer to the HELP page of the software

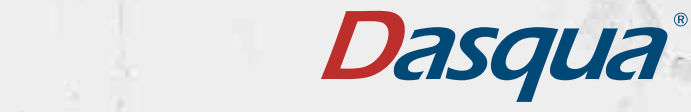

# 2. Automatic Linking

 The link between the receiver and transmitter is automatic. Once the connection is established, click "Start."

## 4. Starting Measurement

 After a successful connection press the transmitter button to start measurements. The data will automatically transfer to the system.

### 6. Data Trend Function

 The software features a data trend function, allowing you to view the data trends over time.

### 8. Multiple Transmitter Connections

• One receiver can connect to up to six transmitters. Click the "+" icon to add new dial indicators and assign names to them for easy identification.

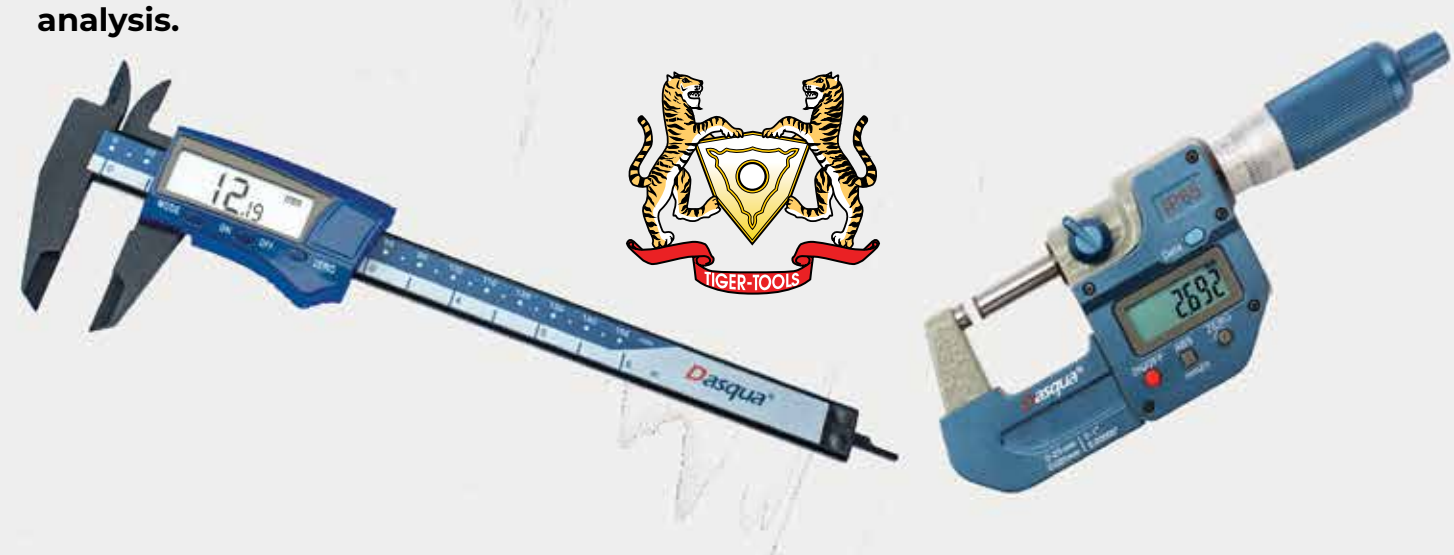